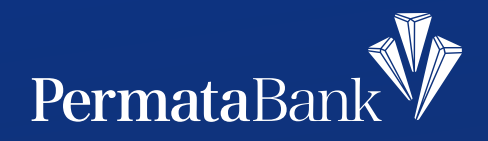

## Cara Top Up Paket Data Tri di PermataMobile X

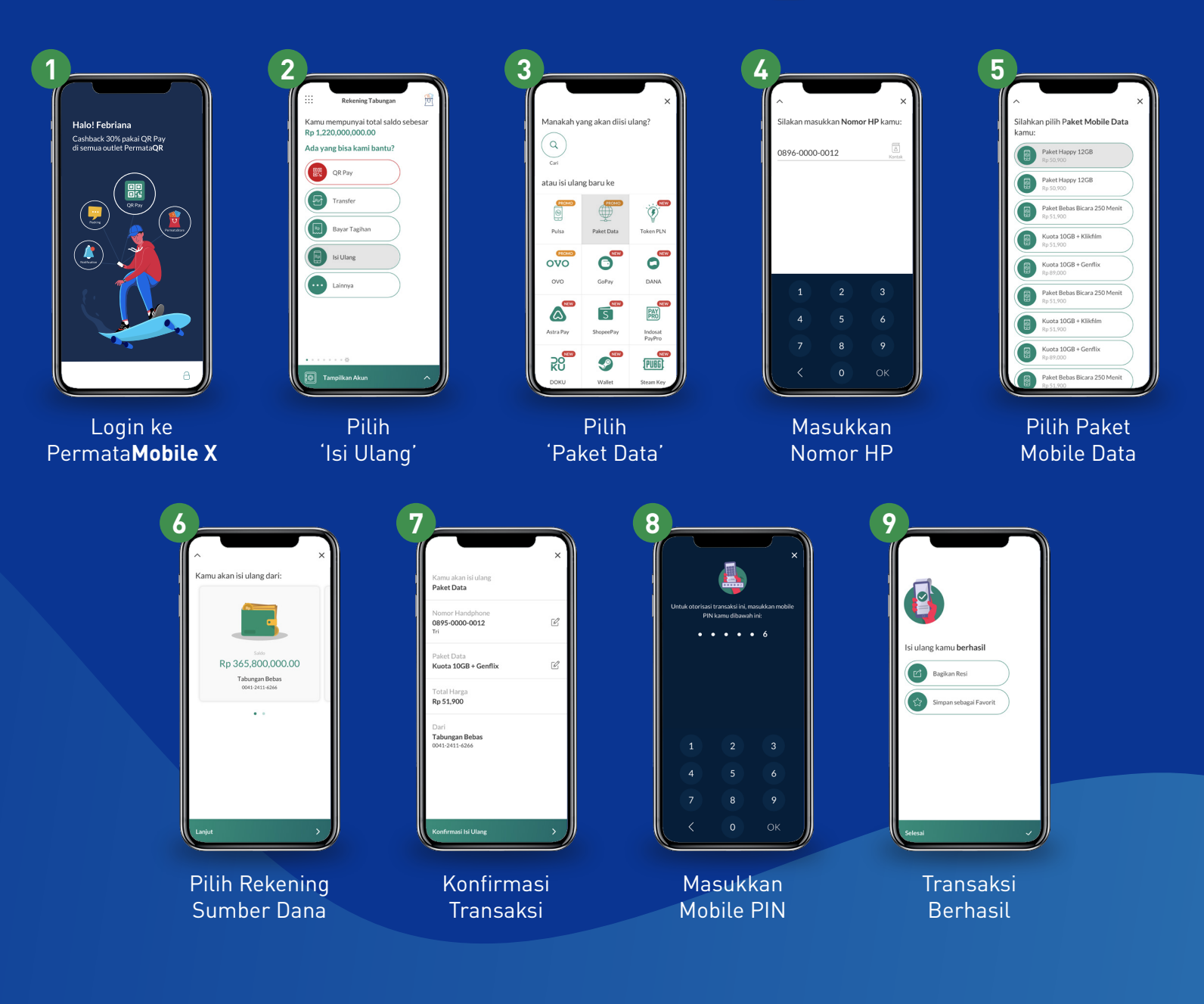

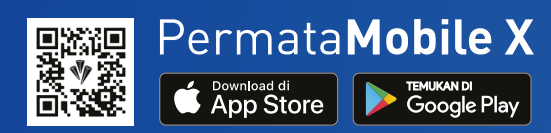

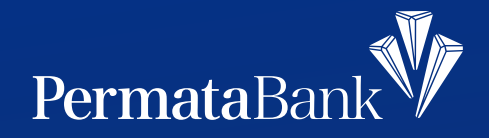

## Cara Bayar Transvision di PermataMobile X

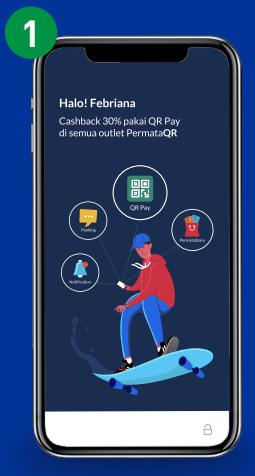

Login ke Permata**Mobile X** 

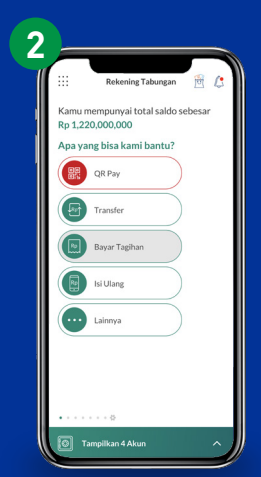

Pilih 'Bayar Tagihan'

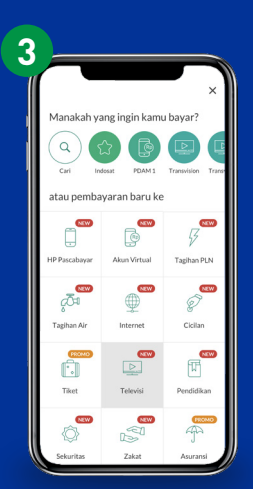

Pilih 'Televisi'

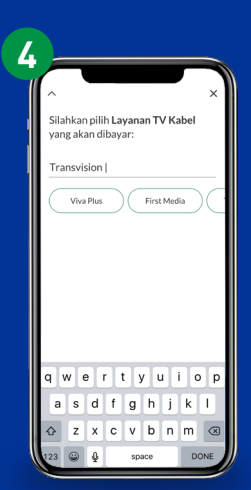

Pilih/Masukkan 'Transvision'

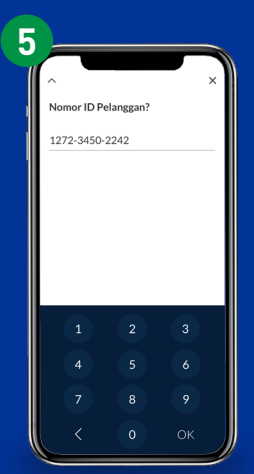

Masukkan Nomor ID Pelanggan

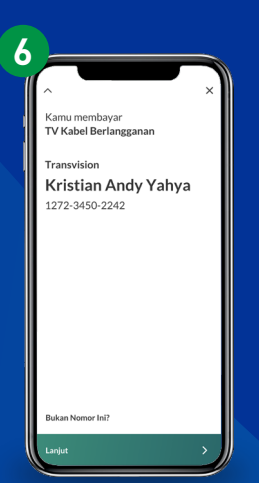

Pastikan Nama

Pelanggan Benar

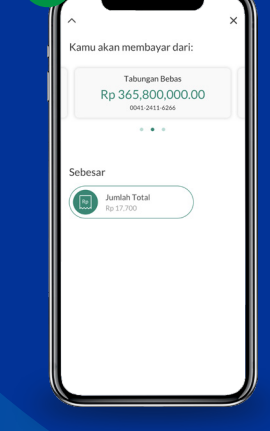

Pilih Rekening Sumber Dana

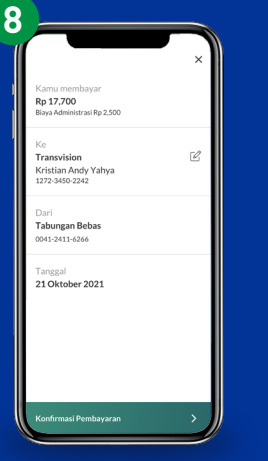

Konfirmasi Transaksi

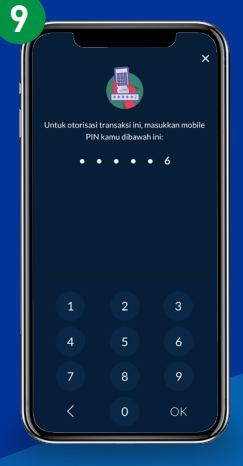

Masukkan Mobile PIN

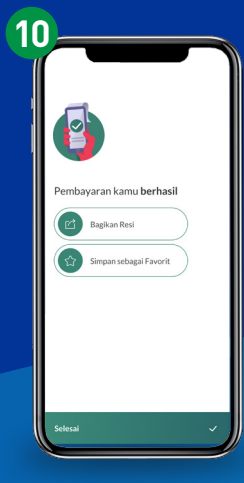

Transaksi berhasil

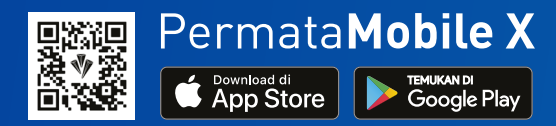

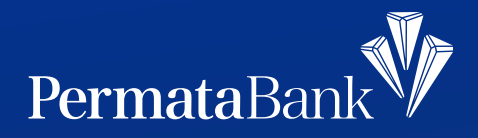

## Tutorial Pembayaran PDAM di PermataMobile X

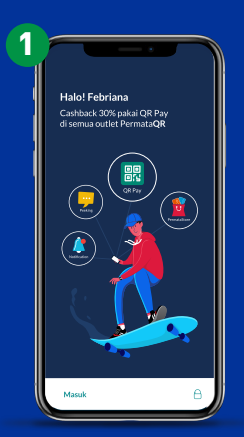

Login ke Permata**Mobile X** 

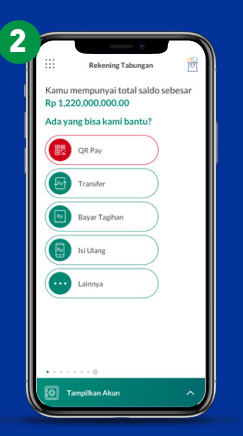

Pilih 'Bayar Tagihan'

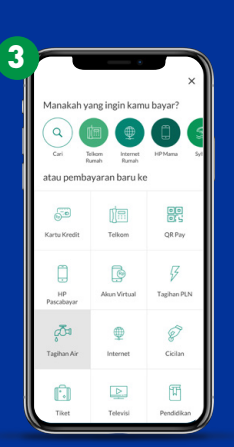

Pilih 'Tagihan Air'

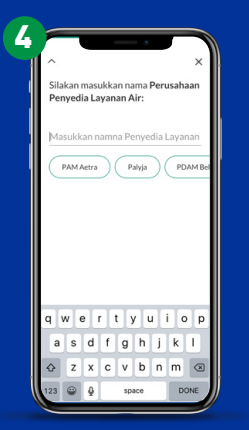

Pilih/Masukkan Nama Perusahaan Penyedia Layanan

| Ð |                                  |                           |      |
|---|----------------------------------|---------------------------|------|
|   | ∧<br>Silakan masu<br>Pelanggan k | ukkan <b>Nomo</b><br>amu: | r ID |
|   | Masukkan Nomor ID Pelanggan      |                           |      |
|   |                                  |                           |      |
|   | 1                                | 2                         | 3    |
|   |                                  |                           |      |
|   |                                  |                           |      |
|   |                                  |                           |      |

Masukkan Nomor ID Pelanggan

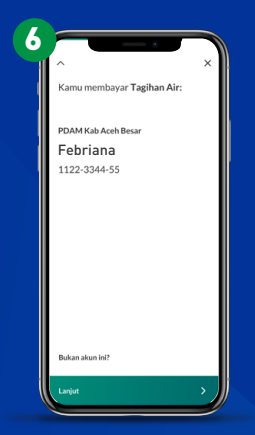

Pastikan Nama Pelanggan Benar

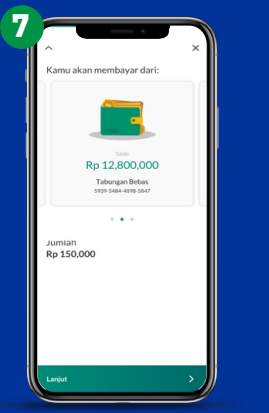

Pilih Rekening Sumber Dana

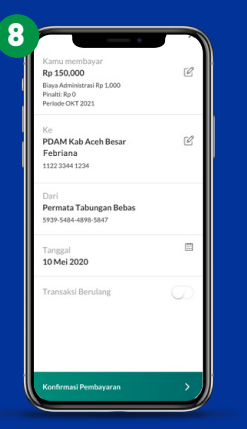

Konfirmasi Transaksi

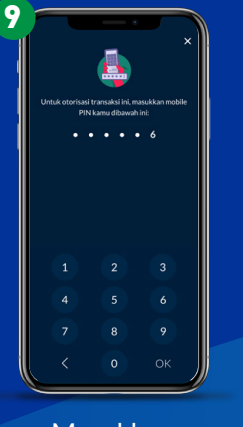

Masukkan Mobile PIN

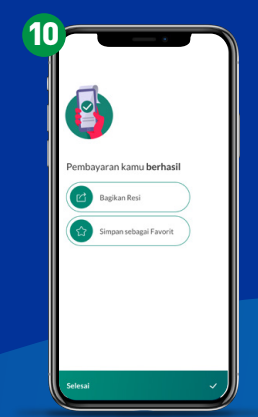

Transaksi berhasil

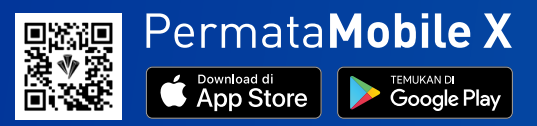